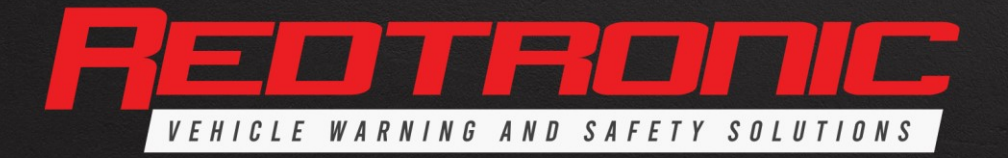

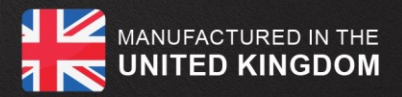

# **EXAMPLE TO ADVANCED** USER MANUAL

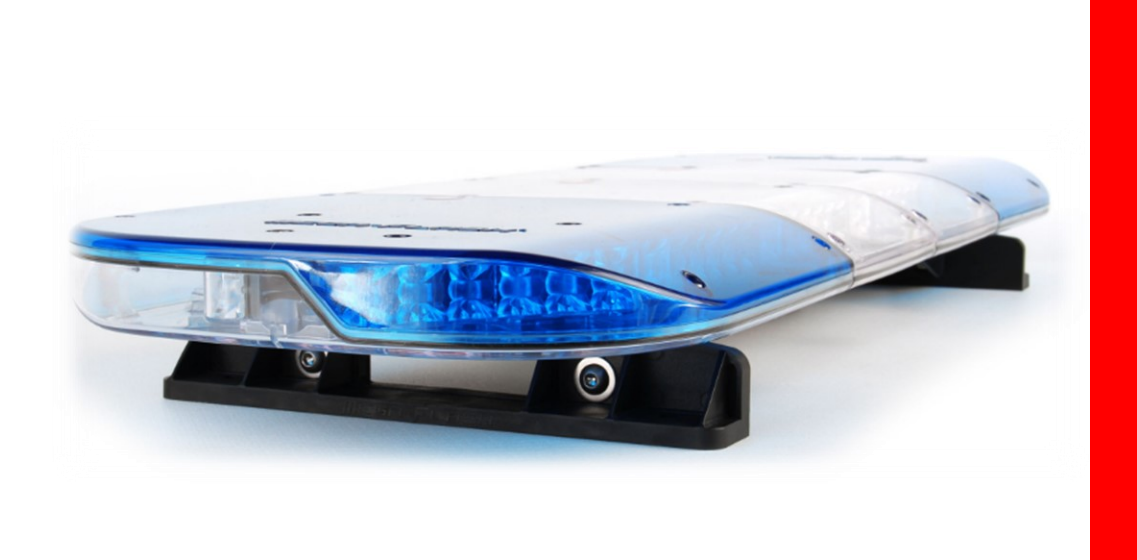

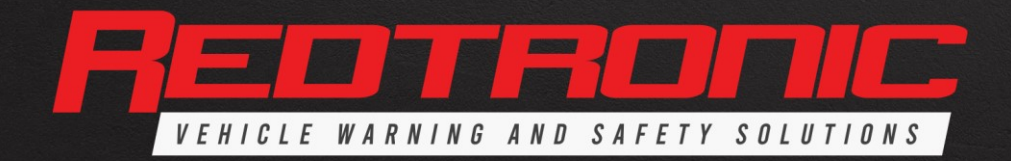

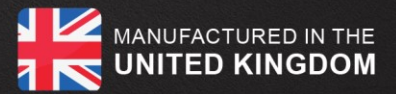

#### Contents

| 1.0  | Introduction                                                           | 3               |
|------|------------------------------------------------------------------------|-----------------|
| 2.0  | Lightbar Specification                                                 | 3               |
| 3.0  | Power Specification                                                    | 3               |
| 4.0  | LBAR Main Controller                                                   | 4               |
|      | 4.1 Input / Output functions                                           | 4               |
|      | 4.2 Wiring and Connectivity                                            | 4               |
| 5.0  | Setting the Flash Pattern<br>5 1 360 Output 192                        | <b>5</b> 5      |
|      | 5.2 Allev Lights                                                       | 6               |
| 6.0  | CAP168 / ICAO / CAA / ACAA / Airport mode                              | 6               |
| 7.0  | Setting Dim Mode                                                       | 6               |
| 8.0  | ECE R65 Monitor Output                                                 | 7               |
| 9.0  | Setting the Colour                                                     | 7               |
| 10.0 | Programming the Lightbar                                               | 7               |
|      | 10.1 Setting an Input function (F1-F9)                                 | 7               |
| 11.0 | IU.2 Keset Input                                                       | 8               |
| 11.0 | I TATTIC DIFECTOR<br>11 1 TDIR Rear Only                               | <b>9</b><br>Q   |
|      | 11.2 Changing Traffic Director Operation                               | 9               |
|      | 11.3 Warning Lamp Mode                                                 | 9               |
|      | 11.4 Setting Traffic Director Length                                   | 9               |
| 10.0 | 11.5 Enable Chase Mode                                                 | y<br>10         |
| 12.0 | Additional Programmable inputs<br>12 1 Front / Bear Solit              | <b>IU</b><br>10 |
|      | 12.2 Cruise Mode                                                       | 10              |
|      | 12.3 Front Flood Takedown Flash                                        | 10              |
|      | 12.4 Front Floods                                                      | 10              |
|      | 12.5 Stop lamp<br>12.6 Tail lamp                                       | 10<br>10        |
|      | 12.7 Left Indicator                                                    | 11              |
|      | 12.8 Right Indicator                                                   | 11              |
|      | 12.9 Rear Worklamp                                                     | 12              |
|      | 12.10 Rear Worklamp - Set front / rear operation<br>12.11.360 Worklamp | 12<br>12        |
|      | 12.12 Flexi-Flash                                                      | 12              |
|      | 12.13 Changing Flexi-Flash Operation                                   | 12              |
|      | 12.14 Setting Flexi-Flash Modules                                      | 13              |
| 12.0 | 12. 13 Inclusion / Exclusion hay                                       | 10              |
| 13.0 | opgrades<br>13 1 I FD Modules                                          | 16<br>16        |
|      | 13.2 Alley Lights                                                      | 18              |
| 14.0 | Fuse Requirements                                                      | 19              |
| 15.0 | Synchronisation                                                        | 20              |
| 16.0 | Restore Factory Settings                                               | 20              |
| 17.0 | Cleaning the Lightbar                                                  | 21              |
| 18.0 | Troubleshooting                                                        | 22              |
| 19.0 | Additional Equipment                                                   | 22              |

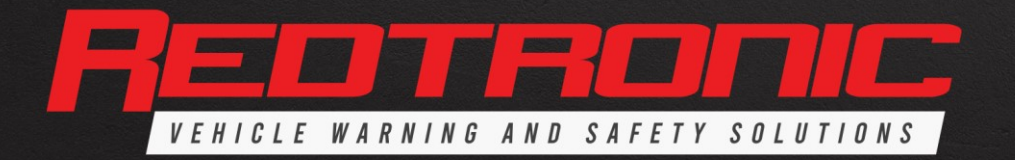

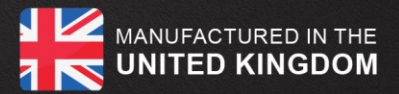

| Appendix 1 | Dipswitch settings | 23 |
|------------|--------------------|----|
| Appendix 2 | Diagnostics        | 23 |
| Appendix 3 | Glossary of Terms  | 24 |

2

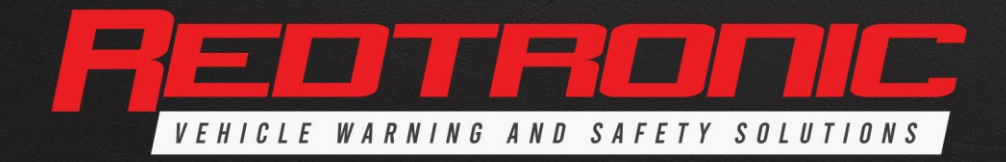

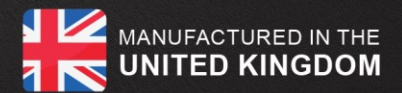

#### 1.0 Introduction

The Bullitt Advanced Lightbar is an intelligent, user-friendly programmable Lightbar system. The Lightbar utilises cutting-edge technology alongside revolutionary Patent approved design for aerodynamic form. It presents the ideal solution for users demanding more from their Lightbar than standard models.

#### 2.0 Lightbar Specification

#### Lengths available:

- 55cm / 21.5"
- 71cm / 28"
- 88cm / 34.5"
- 105cm / 41"
- 121cm / 47.5"

#### **Standard Features:**

- Aerodynamic Drag 1.45mpg/0.62kpl
- 10-30v Operation
- 23 Optional Functions
- 9 Programmable Inputs
- 360-degree Output 1
- 16 Flash Patterns
- 10 Colour Options (Multi-Colour only)
- CAP168
- Dim Function *(50% & 25%)*
- Synchronisation
- Rotate Flash Patterns (2 speeds)
- ECE R65 Monitor Output
- Voltage Sense: 9.5v De-power

- 138cm / 54"
- 154cm / 60.5"
- 171cm / 67"
- 187cm / 73.5"
- 204cm / 80"

#### **Programmable Features:**

- 360-degree Output 2 (Colour 2)
- Colour Select
- In-built Traffic Director on Front
- In-built Traffic Director on Rear
- Optional in-built Traffic Director on Front & Rear at same time
- Front/Rear Split *(Independent or Simultaneous)*
- Alley Light *(Left & Right)*
- Front Floods
- Rear Worklamp
- Flexi-Flash ability to set a specific or pair of lightheads on front or rear in a specific location (flash or permanent on lamp {rear red})
- Front Take-Downs

#### 3.0 Power Specification

Bullitt Advanced Lightbars are manufactured to operate within the voltage range of 10-30v DC negative ground *(-ve earth)*. This will require setting upon installation to ensure correct functionality.

#### **Supply Voltage**

11-30v DC full brightness

**10-11v** DC *Possible* Reduced brightness *(begins to reduce below 11v for green, blue and white LED's)* **9.5v** DC Lightbar shuts down

#### **Supply Current**

Up to 20A when operational, dependant on supply voltage, LED colour and number of LED modules. Approximately 5mA when inactive *(refer to 14.0 Fuse Requirements)* 

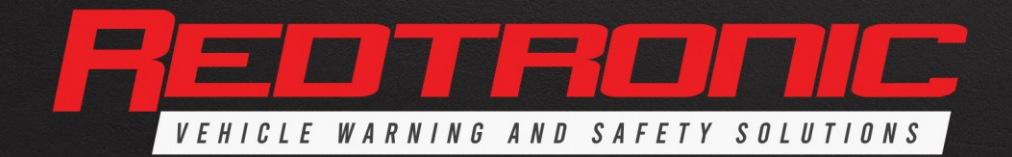

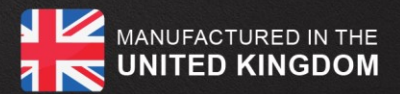

# 4.0 LBAR Main Controller

There are nine programmable inputs (F1-F9) available to programme a variety of 23 optional features.

## 4.1 Input / Output functions

|         |     | Function   | Ident | Colour  | Description                                          |
|---------|-----|------------|-------|---------|------------------------------------------------------|
| Standby |     | Gnd OV     |       | Black   | Ground/OV (High current stud connector)              |
| Mode    |     | V+         | V+    | Red     | Power In, positive (High current stud connector)     |
|         |     | 360 0/P1   | 360/1 | Green   | Flash entire bar, pattern & colour set 1             |
|         |     | Dim        | Dim   | Blue    | Dim Input                                            |
|         |     | Pattern    | Pat   | Brown   | Programme flash pattern. Also used for configuration |
|         |     | Sync       | Sync  | Yellow  | Sync In/Out                                          |
| STU     |     | Configure  | Conf  | Grey    | Enables set-up of system configuration               |
|         | UTS | Function 1 | F1    | Orange  | Programmable Input, Function 1                       |
|         | R   | Function 2 | F2    | Violet  | Programmable Input, Function 2                       |
|         |     | Function 3 | F3    | Pink    | Programmable Input, Function 3                       |
|         |     | Function 4 | F4    | Wh/Grn  | Programmable Input, Function 4                       |
|         |     | Function 5 | F5    | Wh/Blu  | Programmable Input, Function 5                       |
|         |     | Function 6 | F6    | Wh/Brn  | Programmable Input, Function 6                       |
|         |     | Function 7 | F7    | Wh/Yel  | Programmable Input, Function 7                       |
|         |     | Function 8 | F8    | Wh/Or   | Programmable Input, Function 8                       |
|         |     | Function 9 | F9    | Wh/Pink | Programmable Input, Function 9                       |
|         |     |            |       |         |                                                      |

|     | R65 Monitor       | White        | A positive output to indicate that R65 flashing is working. Will drive up to 500mA at nominal<br>supply voltage |
|-----|-------------------|--------------|----------------------------------------------------------------------------------------------------|
|     | 4 x LED Interface | 4-core Black | Sends power to Front Left, Front Right, Rear Left & Rear Right                                                  |
| 12  | 4 x LED Supply    | 2-core Black | Return power line for bars with more than 4 slaves on each string                                               |
| TPU | Alley LEFT 0/P    | Tyco Connect | Alley Light power, positive & negative                                                                          |
| 8   | Alley Right O/P   | Tyco Connect | Alley Light power, positive & negative                                                                          |
|     | CANBUS            | N/A          | Connection for external switch panel via CANBUS (not currently available)                                       |
|     | LED Data          | N/A          | Serial Output for remote display <i>(not currently available)</i>                                               |
|     | Serial            | N/A          | Serial Interface (not currently available)                                                                      |

#### 4.2 Wiring & Connectivity

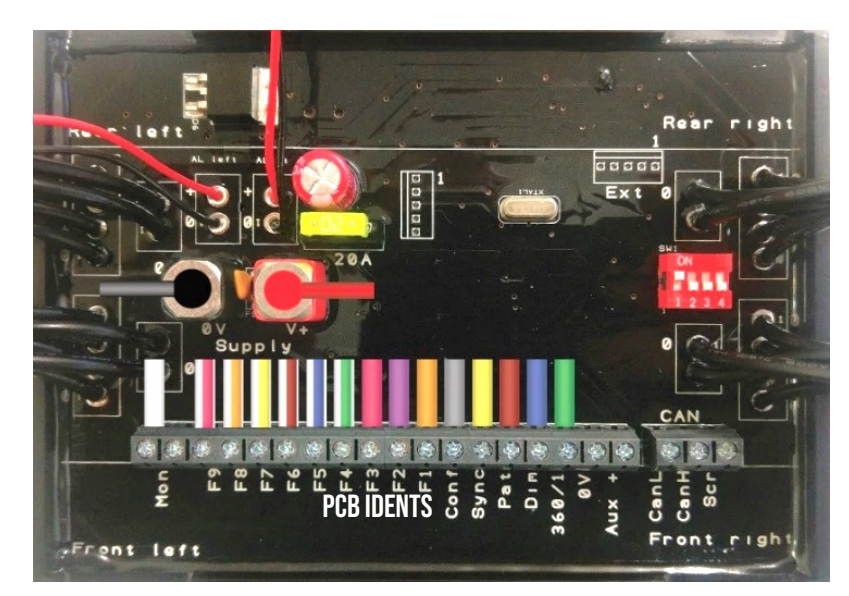

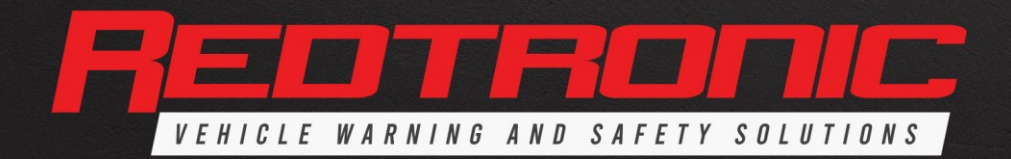

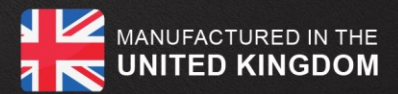

#### 5.0 Setting the Flash Pattern

#### 5.1 360 Output 1 & 2 (Standard Flash Patterns)

The Bullitt Advanced Lightbar has 16 x ECE R65 approved flash patterns available that can be programmed to the outputs

|   | FLASH PATTERN | LED FUNCTION |    | FLASH PATTERN | LED FUNCTION |
|---|---------------|--------------|----|---------------|--------------|
| 1 | Quad          | Left-Right   | 9  | Quad          | Mix Mode     |
| 2 | Triple        | Left-Right   | 10 | Triple        | Mix Mode     |
| 3 | Double        | Left-Right   | 11 | Double        | Mix Mode     |
| 4 | Single        | Left-Right   | 12 | Single        | Mix Mode     |
| 5 | Quad          | All On       | 13 | Quad          | In-Out       |
| 6 | Triple        | All On       | 14 | Triple        | In-Out       |
| 7 | Double        | All On       | 15 | Double        | In-Out       |
| 8 | Single        | All On       | 16 | Single        | In-Out       |

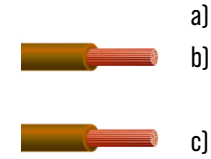

d)

When in 360/1 (Green Wire) or 360/2 (F1-F9 set function: See section 8.0):

Apply the **brown** *(Pattern Select)* wire to +ve momentarily. Repeat until the desired flash pattern has been programmed

To return to the first pattern *(Quad Left-Right),* apply <mark>brown</mark> permanently to +ve for a two (2) seconds Release the <mark>brown</mark> wire

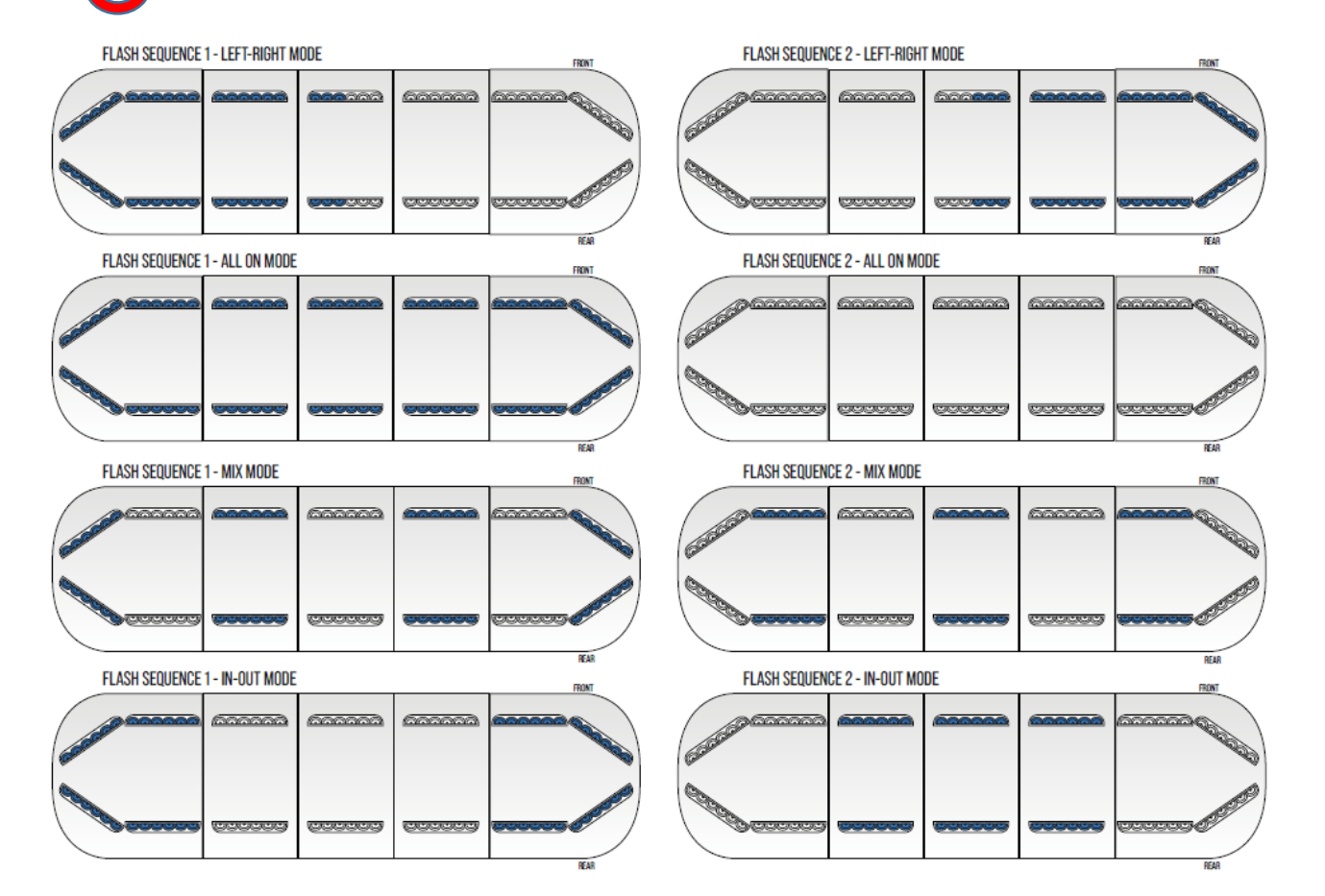

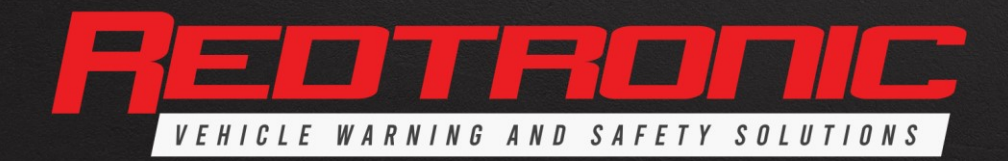

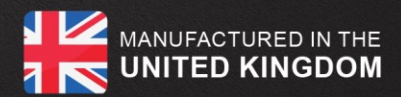

5.2 Alley Lights - 'Permanent on' or 'Flash' Ensure the Lightbar is in 'Standby' mode by connecting Red +ve Black -ve a) p) Apply the Alley Left & Alley Right input wires to +ve permanently C) Apply the brown (Pattern Select) wire to +ve momentarily d) The Alley Lights will now flash in an alternating pattern e) To Revert to 'Permanent on' apply the brown *(Pattern Select)* wire to +ve momentarily f) If wanting to use more than 'alley light' for illumination, simply Apply the grey *(Config)* wire to +ve permanently Apply the brown *(Pattern Select)* wire to +ve momentarily g) h) Release the grey wire Note: Changing Alley Lights to 'Flash' will not affect the pattern of the lightbar when it is not selected

## 6.0 CAP168 / ICAO / CAA / ACAA (whilst in 360/1, 360/2, Cruise Mode, Rotate patterns) - (61fpm)

This function is built-in to the Cruise and Rotate flash patterns as standard. If you require it on another wire, setting Dil Switch 2 to '**ON**' gives the addition of CAP168 pattern *(Airport Mode)* to the 360/1, 360/2 flash pattern options – in all 4 different flash modes (*left-right, all-on, mix, in-out*). In addition, the colour can be individually set to each output *(refer to 9.0 Setting the Colour)* 

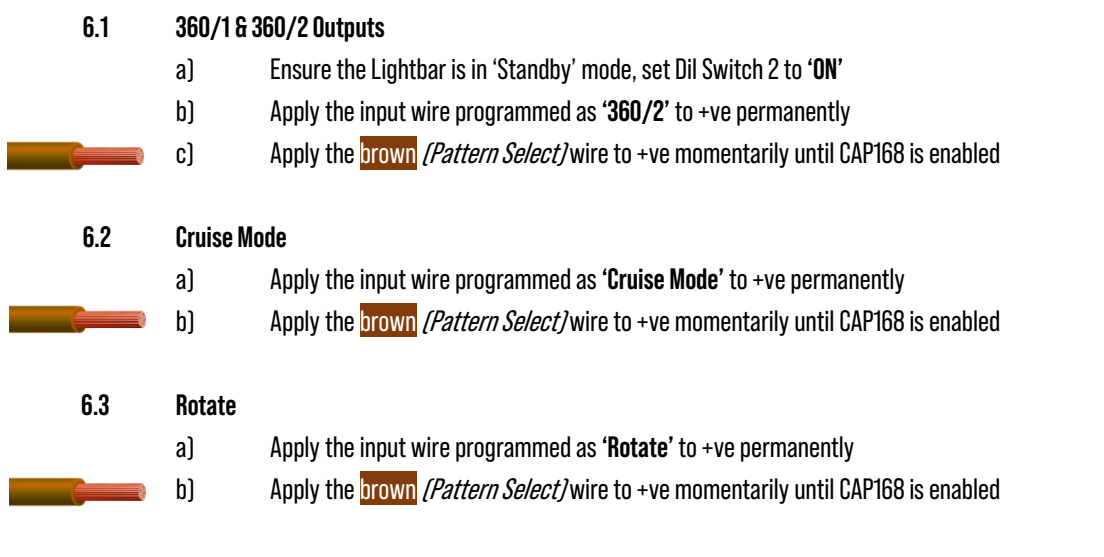

#### 7.0 Setting Dim Mode

There are two modes available with the Lightbar; 25% brightness and 50% of full brightness *(default)*. Dim does not apply to Stop/Tail/Indicator, Alley Lights, Worklamps or Front Floods.

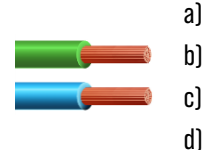

- Ensure the Lightbar is in 'Standby' mode
- ) Apply the green *(360/1)* wire to +ve permanently
  - Apply the blue *(Dim)* wire to +ve permanently
- Dim is now enabled at 50% of full brightness on all inputs

#### To decrease to 25% of full brightness: -

a) Apply the green *(360/1)* wire to +ve permanently

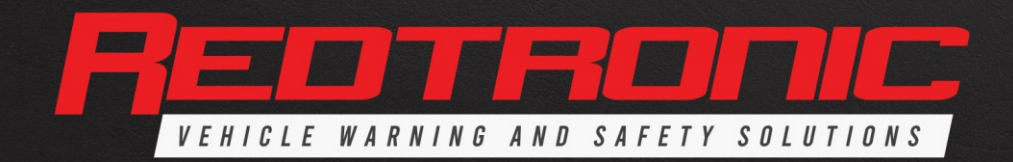

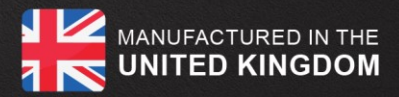

b) c) d) e) f) g)

- Apply the **blue** (Dim) wire to +ve permanently
- Apply the grey *(Config)* wire to +ve permanently
- Apply the brown *(Pattern Select)* wire to +ve momentarily
- Lamps will reduce in brightness
- Release the grey wire
- To revert back to default setting simply repeat the process

Note 25% Dim mode does not meet the requirements of the R65 candela (brightness) specification

## 8.0 ECE R65 Monitor Output

The monitor output activates when the Lightbar is flashing with R65 compliance. Detected faults, such as loss of communication to the board, will prevent the signal from activating. Any detected fault will cause the LED to flash.

The minimum requirement for R65 compliance is activation of the end 'angled' modules in the Lightbar, on full brightness. The monitoring output will therefore activate when these lamps are performing correctly. If other lamps fail for any reason, the monitor output will still activate. *This is not a 'full Lightbar monitor'.* 

The monitor output wire *(white)* can be connected to an external LED signal, buzzer or computer to monitor ECE R65 compliance. This is a positive output that will drive up to 500mA at nominal voltage supply. Please do not put a heavy load to this wire connection. When there is non-compliance to the standard, the signal will deactivate.

#### 9.0 Setting the Colour

This is not applicable to any lightbars built as 'single colour' only.

Setting Dil Switch 1 (located on the main internal motherboard) to '**ON**' restricts the colour selection to 3 full output colours only (i.e. whichever LED is mounted within lighthead). This will normally be set at the factory on all Single and Dual colour models. On Dual and Multi-Colour Lightbars, a colour can be set to each function as required by the user:

| a)                                                                                              | Ensure the Lightbar is in 'Standby' mode                                                               |            |          |              |             |  |  |
|-------------------------------------------------------------------------------------------------|----------------------------------------------------------------------------------------------------|------------|----------|--------------|-------------|--|--|
| b)                                                                                              | Apply the required input wire ( <i>360/1 or F1-P</i> 9) to +ve permanently                             |            |          |              |             |  |  |
| c)                                                                                              | Apply the white/ <mark>pink</mark> (Colour select) wire to +ve momentarily until desired colour is set |            |          |              |             |  |  |
| d) To return to the first colour, apply the white/pink to +ve permanently for three (3) seconds |                                                                                                    |            |          |              |             |  |  |
|                                                                                                 | Left Side                                                                                              | Right Side |          | Left Side    | Right Side  |  |  |
| Colour 1                                                                                        | Blu                                                                                                    | ue         | Colour 7 | Dark A       | Amber       |  |  |
| Colour 2                                                                                        | Am                                                                                                    | ber        | Colour 8 | Light Blue ( | Green tint) |  |  |

| Colour 2 | Amber          | Colour 8  | Light Blue (Green tint |                 |  |
|----------|----------------|-----------|------------------------|-----------------|--|
| Colour 3 | Red            | Colour 9  | Purple                 |                 |  |
| Colour 4 | Green          | Colour 10 | American Amb           | er (Green tint) |  |
| Colour 5 | White          | Colour 11 | Blue                   | Red             |  |
| Colour 6 | Magenta (Pink) | Colour 12 | Red                    | Blue            |  |

#### 10.0 Programming the Lightbar

#### 10.1 Setting an Input Function

Nine inputs (F1-F9) can each be programmed to perform 23 optional functions

- a) Connect all the input wires to the LBAR Main Controller [*refer to section 4.0*]
- b) Ensure that the Lightbar is in 'Standby' mode by connecting Red +ve Black -ve
- c) Apply the yellow *(sync)* wire to -ve permanently

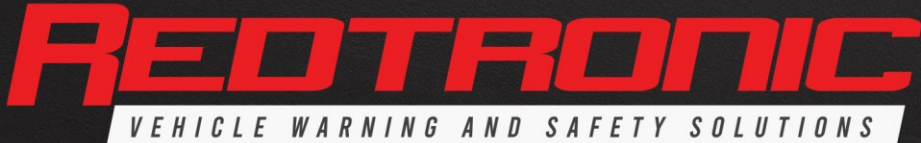

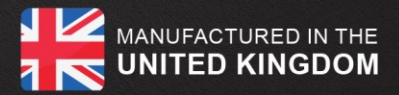

|              | d)       |
|--------------|----------|
|              | e)<br>f) |
| - <u>O</u> - | g)<br>h) |

i)

Apply the brown (Pattern Select) wire to +ve permanently for 5 seconds, diagnostic LED will display 4 short flashes - do not proceed to next stage without this 'pause'

- Apply the required input wire individually (*F1-F9*) to +ve permanently
- Apply the grey wire (Config) momentarily to +ve to cycle through to the required function. Diagnostic LED will flash to confirm the function has been selected (refer to Appendix 2)
  - Release the brown and yellow wire

The F1-F9 input is now programmed to the desired function

Simply repeat the process until all the F1-F9 inputs have been programmed

| Input Function        | Feature<br>Code | Default | Selectable Function                                                                |  |
|-----------------------|-----------------|---------|------------------------------------------------------------------------------------|--|
| 360 0/P 2             | 1               | F4      | Flash Entire Bar (Rear off as standard)                                            |  |
| Colour                | 2               | F9      | Programme Colour                                                                   |  |
| Left                  | 3               | F1      | Main Traffic Director Left                                                         |  |
| Right                 | 4               | F2      | Main Traffic Director Right                                                        |  |
| Centre                | 5               | F3      | Main Traffic Director Centre                                                       |  |
| Rotate                | 6               | F6      | Rotate Ends                                                                        |  |
| Front Only            | 7               |         | Flash Front Only                                                                   |  |
| Rear Only             | 8               | F5      | Flash Rear Only                                                                    |  |
| Cruise Mode           | 9               |         | Glow Ends (Cruise Mode)                                                            |  |
| FF1 Front Flood Flash | 10              |         | Selected LED's Flash starting in front position (can also be made to steady burn)  |  |
| FF2 Front Floods      | 11              |         | Selected LED's Permanent On starting in front position (can also be made to flash) |  |
| FF3 Flexi-Flash       | 12              |         | Selected LED's Flash starting in rear position (can also be made to steady burn)   |  |
| Alley Left            | 13              | F7      | Alley Left                                                                         |  |
| Alley Right           | 14              | F8      | Alley Right                                                                        |  |
| Stop Light            | 15              |         | Stop Light, Full Then 50% Brightness                                               |  |
| Tail Light            | 16              |         | Stop Light 25% Brightness                                                          |  |
| Indicator Left        | 17              |         | Indicator Left                                                                     |  |
| Indicator Right       | 18              |         | Indicator Right                                                                    |  |
| Left Front            | 19              |         | Front Traffic Director Left                                                        |  |
| Right Front           | 20              |         | Front Traffic Director Right                                                       |  |
| Centre Front          | 21              |         | Front Traffic Director Centre                                                      |  |
| Rear Worklamp         | 22              |         | Steady Work Light Rear                                                             |  |
| 360° Worklamp         | 23              |         | Steady Work Light All-Round                                                        |  |

#### 10.2 To reset an input to the first function in the list (360 0/P2 - Flash entire bar)

Apply the yellow *(sync)* wire to -ve permanently

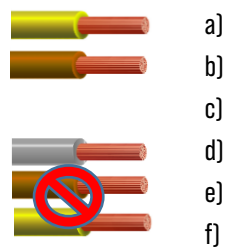

- Apply the brown wire to +ve permanently
- Apply the required input wire to +ve permanently
- Apply the grey wire to +ve for two (2) seconds
- e) Release the brown and yellow wire
  - Input is now set to the first function

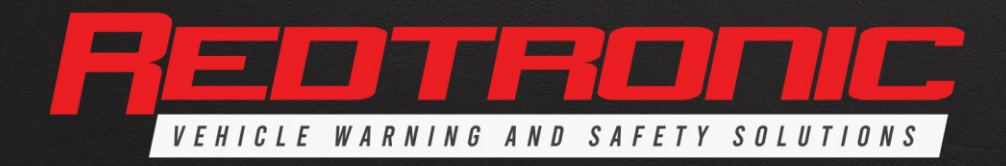

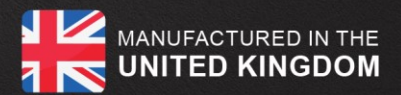

## 11.0 Traffic Director

By default, the three main Traffic Director *(TDIR)* inputs are setup to operate on the Rear Only. However, the inputs can also be programmed to operate as Front Only, Front & Rear or Front & Rear opposite. Additionally, the colour can be set individually to each input *(refer to 9.0 Setting the Colour)* You can also setup the length of the TDIR and select optional 'chase' mode (whereby lightheads stay lit when they have been activated).

11.1 Traffic Director Rear Only *(Default input wires)* 

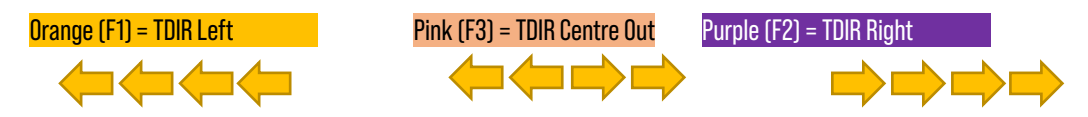

11.2 Changing Traffic Director Operation (Rear, Front, Front & Rear, Front & Rear Opposite)

- a) Ensure the Lightbar is in 'Standby' mode
- b) Apply the yellow *(sync)* wire to -ve permanently
- c) Apply the orange (TDIR Left) wire to +ve permanently
- d) Apply the grey *(Config)* wire to +ve permanently
  - e) Apply the brown *(Pattern Select)* wire to +ve momentarily until the required operation is set
  - f) Release the grey and <mark>yellow</mark> wires

#### 11.3 Warning Lamp Mode

a)

b)

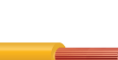

- Ensure the Lightbar is in 'Standby' mode
- Apply the <mark>orange</mark> & <mark>purple</mark> wires to +ve permanently

If more than one TDIR function is selected the Lightbar will resort to a programmable 'Warning' flash as a safety measure. Pattern setting is shared with the Flexi-Flash function *(see 12.12 Flexi-Flash)*, therefore changing one will affect the other. Colour can be set to either function as required *(See 9.0 Setting the Colour)* 

#### 11.4 Setting Traffic Director Length

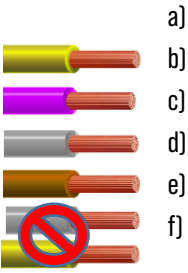

- Ensure the Lightbar is in 'Standby' mode
- Apply the <mark>yellow</mark> *(sync)* wire to -ve permanently
  - Apply the purple *(TDIR Right)* wire to +ve permanently
  - Apply the grey *(Config)* wire to +ve permanently
  - Apply the brown *(Pattern Select)* wire to +ve momentarily until the required length is set
  - Release the grey and <mark>yellow</mark> wires

#### 11.5 Enable 'Chase' Mode

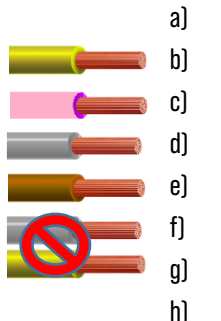

- Ensure the Lightbar is in 'Standby' mode
- Apply the <mark>yellow</mark> *(sync)* wire to -ve permanently
- Apply the **pink** *(TDIR Centre Out)* wire to +ve permanently
- Apply the grey *[Config]* wire to +ve permanently
  - Apply the brown (*Pattern Select*) wire to +ve momentarily
- Release the grey and <mark>yellow</mark> wires
- 'Chase' mode is now enabled on <u>ALL</u> Traffic Director operations
- Repeat the process to revert back

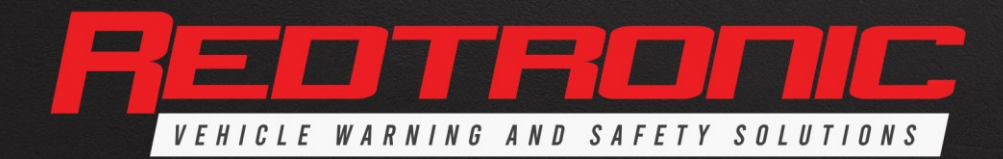

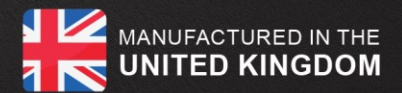

#### 12.0 Additional Programmable Inputs

These are functions that may be set to any of the inputs (*F1-F9*). The user can assign the function if it has not been set in the factory, however this will mean replacing an already programmed input if there are no spare function wires available. Pattern and Colour (Dual and Multi-Colour only) are selectable.

#### 12.1 Front/Rear Split - Setting mode - allows separate control of the front OR rear of the lightbar individually on 2 separate feature wires

- al Follow section 10.1, selecting feature code 7 for Front mode
- b) Follow section 10.1, selecting feature code 8 for Rear mode
- 12.2 'Cruise' Mode - Both ends of Lightbar glow on 'steady burn low power'
  - a) Follow section 10.1, selecting feature code 9

Note: CAP168 (Airport Mode) is incorporated into Cruise & Roto flash patterns. Applying the brown (Pattern Select) wire to +ve will enable CAP168 (see 6.0)

#### 12.3 **Front Flood Flash (Takedown lamps)** - *Selected Front Modules flash (normally white lamps)*

- a) Follow section 10.1, selecting feature code 10
- b) To 'alternate' the flash mode against 360/1, 360/2, flexi-flash or other mode (if not restricted) - simple apply the brown (*Pattern Select*) wire to +ve for five (5) seconds - this will alternate the flash pattern against the main function. To revert - repeat operation.
- 12.4 Front Floods - Set selected modules to permanent on
  - al Follow section 10.1, selecting feature code 11
- 12.5 Stop lamp - Factory fitted but can be installed as an upgrade [see 13.0 Lightbar Upgrades] - only available to set up on the 'rear' of the lightbar (feature unavailable at front)

You must utilise 2 x BL.ADSTI for this function to work - setting this feature on a standard lightbar lamp will void warranty

C) Follow section 10.1, selecting feature code 15 for Stop lamp

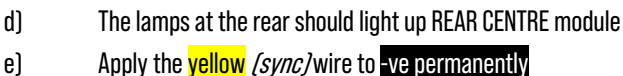

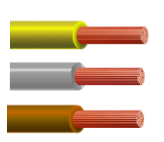

e)

a)

- f) Apply the grey *(Config)* wire to +ve permanently
  - Apply the brown wire to +ve momentarily until the required module sections are lit you can cycle through various lamp positions at this stage - with a maximum length of 1 full module - the modules split into half to allow for STI setup using BL.ADSTI, each time it will return to the centre to allow you to select the correct position

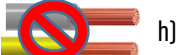

Once setup in the correct position: Release the grey and yellow wires

12.6 **Tail -** *Factory fitted but can be installed as an upgrade (see 13.0 Lightbar Upgrades)* 

You must utilise 2 x BL.ADSTI for this function to work - setting this feature on a standard lightbar lamp will void warranty

- a) Follow section 10.1, selecting feature code 15 for Stop
- b) Follow section 10.1, selecting feature code 16 for Tail for the wire connection to run this feature
- Once set, the tail lamps should appear in the same position you have set up for STOP. C)

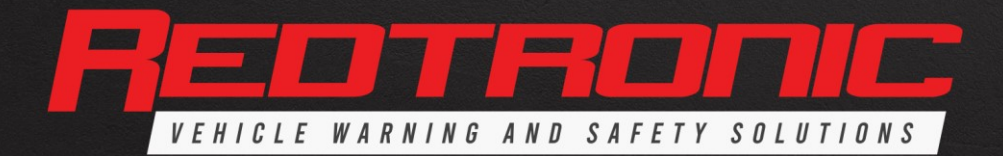

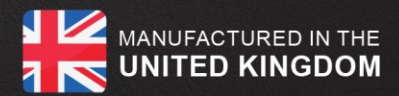

#### 12.7 Left Indicator - sets the REAR INDICATOR positions

You must utilise 2 x BL.ADSTI or 2 x BL.ADIND for this function to work as expected - setting this feature on a standard lightbar lamp does not meet UNECER6 & UNECER7 homologation requirements unless the specified lamps are utilised.

This setup procedure sets up the REAR POSITION of the Indicators in the lightbar. If you want to set up FRONT POSITION indicators only, please see 12.8

- a) Follow section 10.1, selecting feature code 17 for Indicator Left
- b) The lamps at the rear should light up REAR CENTRE INDICATOR positions (Front indicators will light up if active)
- C) d)

f)

g)

- Apply the yellow *(sync)* wire to -ve permanently
- Apply the grey (Config) wire to +ve permanently
  - Apply the brown wire to +ve momentarily until the required module sections are lit you can cycle through various lamp positions at this stage - with a maximum length of 1 full module - the modules split into half to allow for STI setup using BL.ADSTI, each time it will return to the centre to allow you to select the correct position - the 'off' position is a part of this setup procedure, so if you do not want 'REAR INDICATORS' leave the lamps in the 'off' position in order to ensure no lamps light up upon activating an indicator line

This is setting the REAR position - so depending on how the lightbar is already set up, some front lamps may be lit - in order to turn these off, you need to set up **Right Indicator** - see 12.8

Once setup in the correct position: Release the grey and yellow wires

#### 12.8 **Right Indicator** - *sets the FRONT INDICATOR positions*

You must utilise 2 x BLADSTI or 2 x BLADIND for this function to work as expected - setting this feature on a standard lightbar lamp does not meet UNECER6 & UNECER7 homologation requirements unless the specified lamps are utilised

- a) Follow section 10.1, selecting feature code 18 for Indicator Right
- b) If you already set up the LEFT INDICATOR then the position will already be set - if not, please follow section 12.7
- C) You may find that the FRONT INDICATOR positions are lit - these can now be turned off using the following procedure:

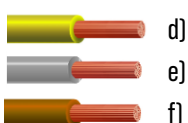

- Apply the yellow (sync) wire to -ve permanently
  - Apply the grey *(Config)* wire to +ve permanently
  - Apply the brown wire to +ve momentarily until the required module sections are lit on the FRONT of the lightbar - you can cycle through various lamp positions at this stage - with a maximum length of 1 full module - the modules split into half to allow for STI setup using BL.ADSTI, each time it will return to the centre to allow you to select the correct position - the 'off' position is a part of this setup procedure, so if you do not want 'FRONT INDICATORS' leave the lamps in the 'off' position in order to ensure no lamps light up upon activating an indicator line

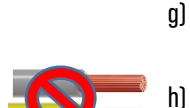

- This is setting the FRONT position so depending on how the lightbar is already set up, some front lamps may be lit - in order to turn these off, you need to set up Left Indicator - see 12.7
- Once setup in the correct position: Release the grey and yellow wires

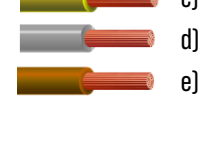

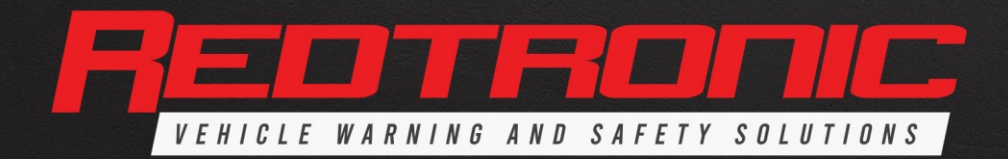

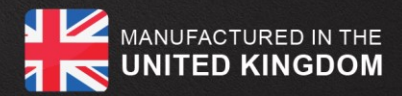

12.9 Rear Worklamp - Set selected modules to permanent on a) Follow section 10.1, selecting feature code 22 for Rear Worklamp b) Apply the yellow *(sync)* wire to -ve permanently Apply the grey (Config) wire to +ve permanently c) d) Apply the brown wire to +ve momentarily until the required modules are lit - you can cycle through various lamp positions at this stage, with each cycle it will 'add' a lamp position into the chain, you can end up lighting the whole rear bar with this feature. e) Release the grey and yellow wires 12.10 **Rear Worklamp -** *Set front / rear operation* 

|             | a) | Follow section 10.1, selecting feature code 22 for Rear Worklamp                                                    |
|-------------|----|----------------------------------------------------------------------------------------------------|
|             | b) | Apply the <mark>yellow</mark> <i>(sync)</i> wire to -ve permanently                                                 |
|             | C) | Apply the grey <i>(Config)</i> wire to +ve permanently                                                              |
| ( <b></b> ) | d) | Apply <mark>blue</mark> <i>(Dim)</i> wire to +ve permanently                                                        |
|             | e) | Apply the brown <i>(Pattern Select)</i> wire to +ve momentarily This will cycle the lamps through Rear only - Front |
|             |    | only - Front/Rear - Rear only                                                                                       |
|             | f) | Release the grey and <mark>yellow</mark> wires                                                                      |
|             |    |                                                                                                    |

- 12.11 360 Worklamp *Steady work light all round* 
  - a) Follow section 10.1, selecting feature code 23 for 360° Worklamp

#### 12.12 Flexi-Flash (FF) - Flash selected modules, in a variety of positions

Flexi-Flash allows the user to set a single LED module (or multiple modules) programmed to this input function, in any desired format, giving the user total flexibility. This function can be used to set up individual lightheads to flash or steady burn as required on the rear or front of the lightbar, on either side or both sides. It also has independent flash pattern and colour select on each setting.

In this version of software (v2.1) we have made it so there are 2 x more flexi-flash functions, so on 3 separate wires, you can set up 3 different features rather than the original 1 wire option. This is helpful to be able to set up a variety of new features in the lightbar.

- a) Follow Section 10.1, selecting feature code 10-12 (FF1, FF2, FF3)
- **12.13** Changing Flexi-Flash Operation this selects the 'position' of the lamp within the Lightbar such as rear, front, front & rear and/or side (see Fig. 1)
  - a) Ensure the Lightbar is in 'Standby' mode
  - b) Apply the programmed Flexi-Flash input wire to +ve permanently
  - c) Apply the yellow (sync) wire to -ve permanently
- d) Apply the grey *(Config)* wire to +ve permanently
- e) Apply the blue *(Dim)* wire to +ve permanently
  - f) Apply the brown *(Pattern Select)* wire to +ve momentarily until the required operation is set
  - g) Release the grey , blue and yellow wires

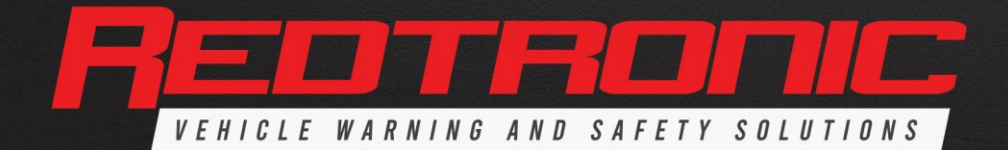

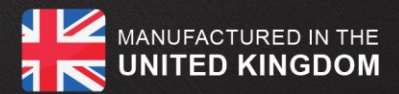

| Flexi-Flash Sequence |                  |          |                         |  |  |  |  |  |
|----------------------|------------------|----------|-------------------------|--|--|--|--|--|
| 1                    | Front Right only |          |                         |  |  |  |  |  |
| 2                    | Front Only       | 7        | Front Left only         |  |  |  |  |  |
| 3                    | Front & Rear     | 8        | Front & Rear Right only |  |  |  |  |  |
| 4                    | Rear Right only  | 9        | Front & Rear Left only  |  |  |  |  |  |
| 5                    | Rear Left only   | Sync -ve | Permanent On            |  |  |  |  |  |

\_\_\_\_\_ h)

To 'alternate' the flash mode against 360/1, 360/2, another flexi-flash or other mode (if not restricted) – simple apply the brown *(Pattern Select)* wire to +ve for five (5) seconds – this will alternate the flash pattern against the main function. To revert – repeat operation.

**12.14** Setting Flexi-Flash LED Modules - this selects how many lamps (and which ones) activate for the function, as shown in Fig 2).

- a) Ensure the Lightbar is in 'Standby' mode
- b) Apply the programmed Flexi-Flash function wire to +ve permanently
- c) Apply the <mark>yellow</mark> *(sync)* wire to -ve permanently
- d) Apply the grey *(Config)* wire to +ve permanently
  - Apply the brown *(Pattern Select)* wire to +ve momentarily until the required number of LED modules is set
  - f) Release the grey and yellow wires

12.14 Se Fig a) b) c] c] d] e) e)

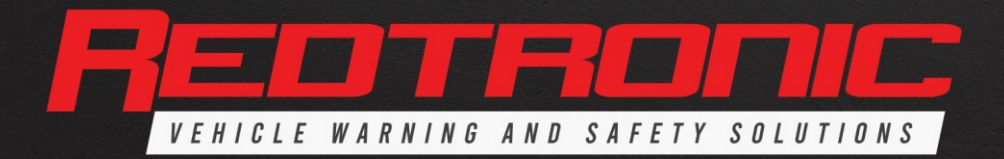

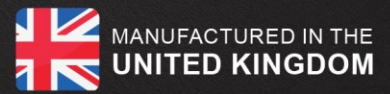

#### Fig. 1

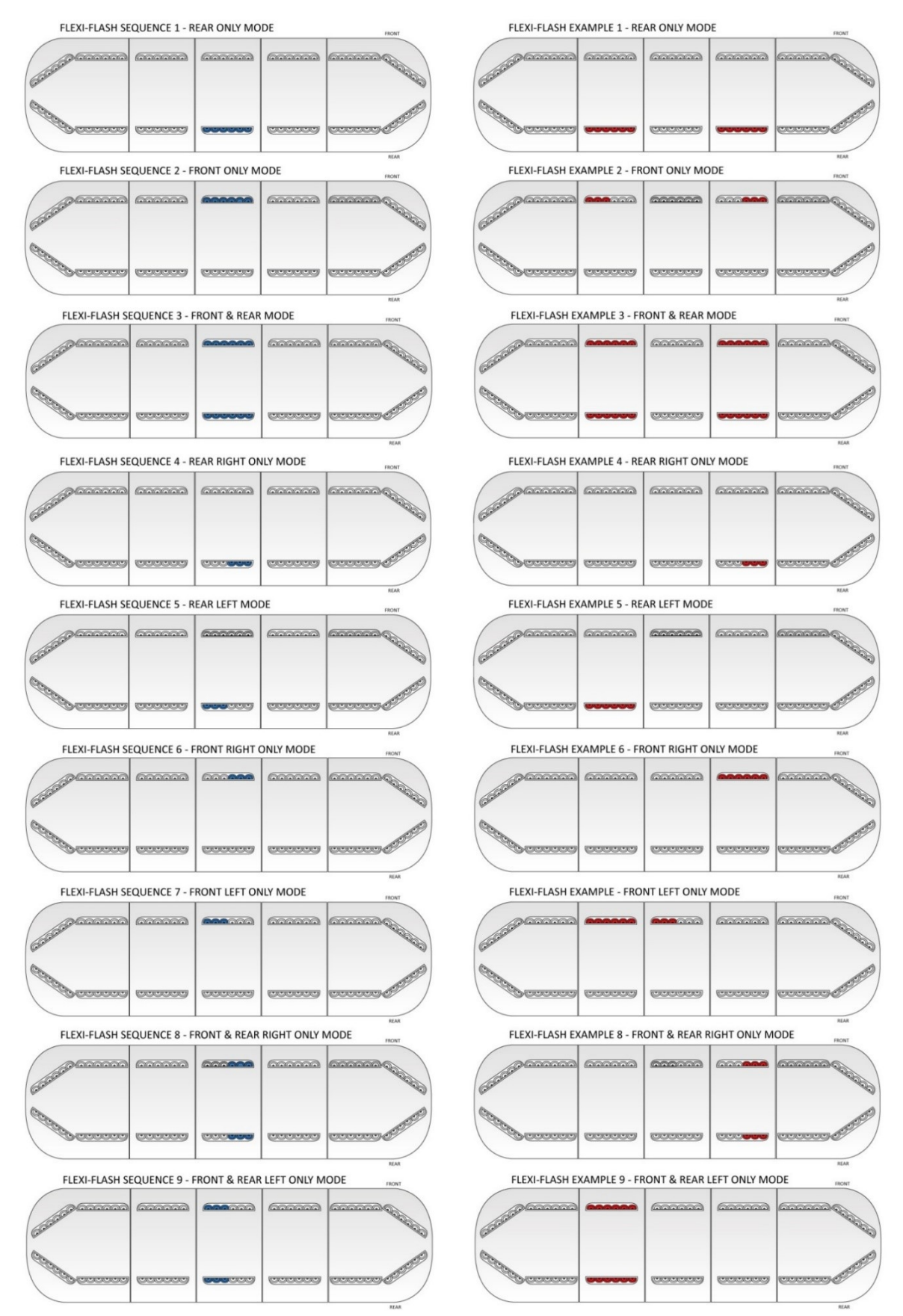

Fig. 2

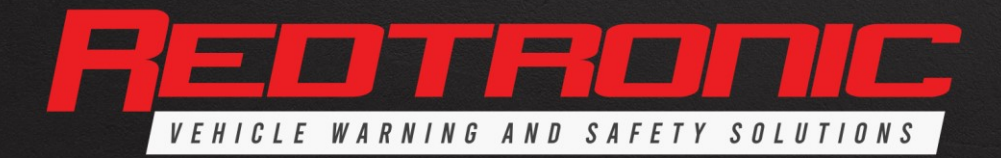

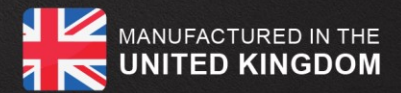

#### 12.15 Inclusion / Exclusion flag

Within the lightbar, there are various features, mainly on 'single colour modules' that may 'clash' with another feature setup on the lightbar.

For example. Below the lightbar is set up as Blue 360/2 (Blue lights) - but you wouldn't want the traffic director to flash in Amber when the Blues are flashing as standard - in such case - you use this 'inclusion / exclusion flag' feature on setup to eliminate the Amber lights from flashing whilst the Blue lights are active on 360/1

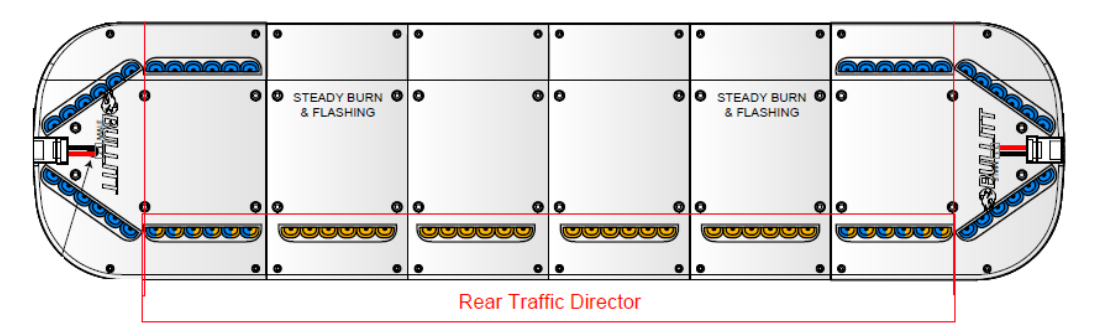

a) With the Lightbar in 'Standby' mode

b) Apply the relevant function wire to +ve permanently (for instance as 360/2)

- Apply the yellow (sync) wire to -ve permanently C)
  - Apply the grey wire to +ve permanently
  - Apply the brown wire to +ve momentarily

This will either turn off the lamps that you do not want to appear in the setup or will turn them on (if required)

- Release the grey wire
- Repeat the process to revert back

This feature does have many formulated setups available, but in general we would request that if you are experiencing problems with setting up the 'inclusion / exclusion flag' you need to contact the factory to ensure the function you are trying to include or exclude is possible.

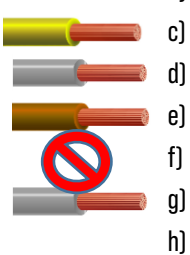

d)

e) f)

g)

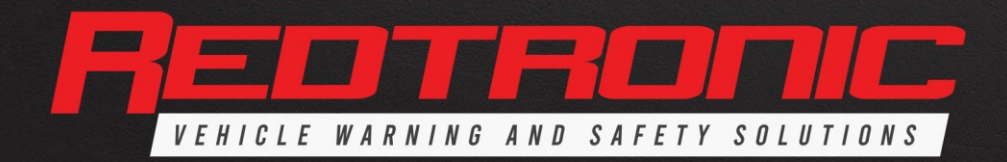

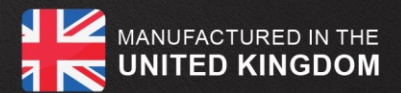

#### 13.0 Lightbar Upgrades

The unique design of the Bullitt Advanced permits certain user upgrades to be carried out giving improved visibility or additional functionality, such as Traffic Director, Stop/Tail/Indicator or Alley Lights. Some programming will be required dependant on the type of upgrade *(refer to 10.0)* 

*Programming the Lightbar).* Please contact your sales representative to confirm that the upgrades you require are possible before proceeding

When carrying out any upgrade, the Lightbar should ideally be de-installed from the vehicle. Where this is not practicable, the Lightbar *MUST* be isolated from the vehicle's battery. Failure to do so may result in the Lightbar being reset to factory settings.

#### 13.1 LED Modules

- a) Carefully remove the M4 and M6 socket cap screws and washers from the top lenses and place to one side.
- b) Remove the top lenses and place carefully to one side. Ensure that the silicone rubber seals remain in place within the base lenses.

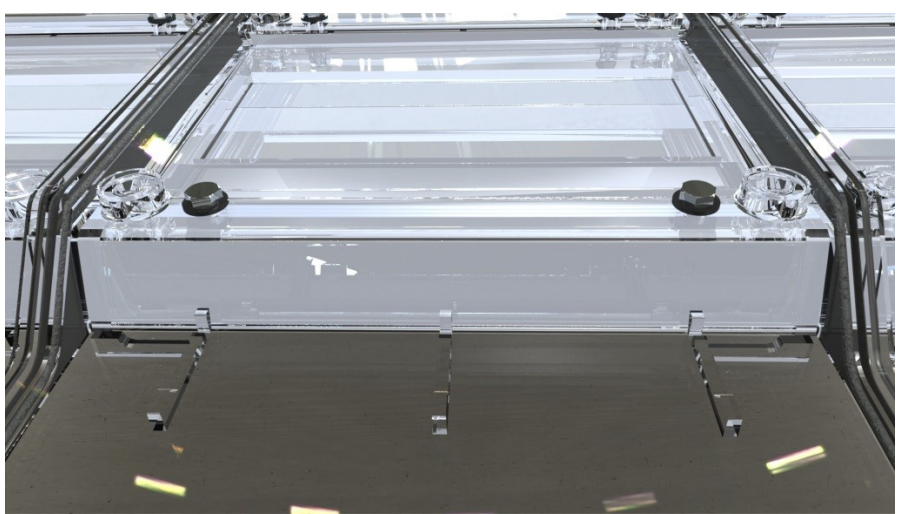

c) Position the LED module(s) into the base lens, ensuring it is seated correctly on the base lens stanchions

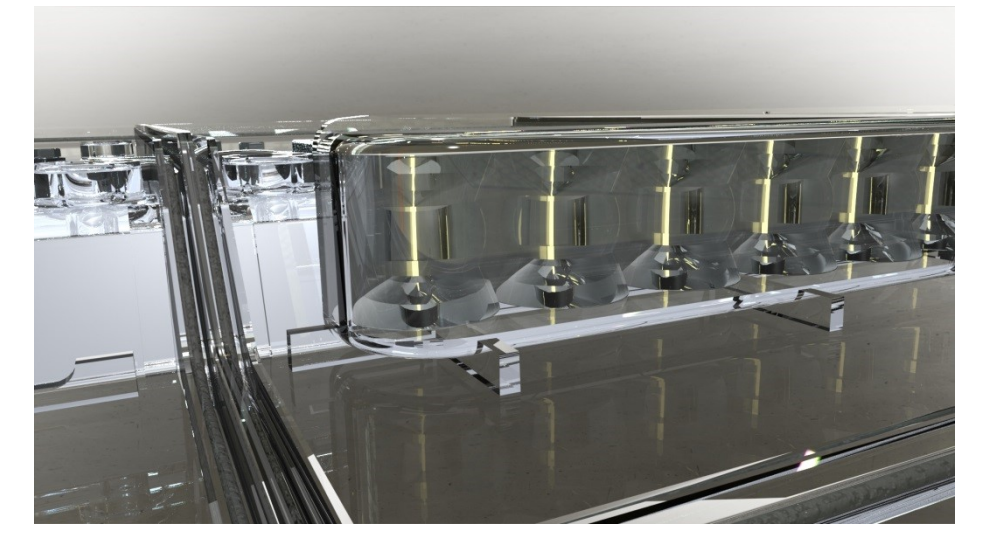

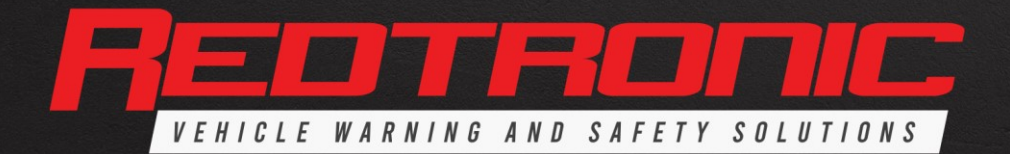

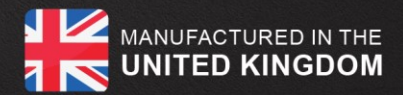

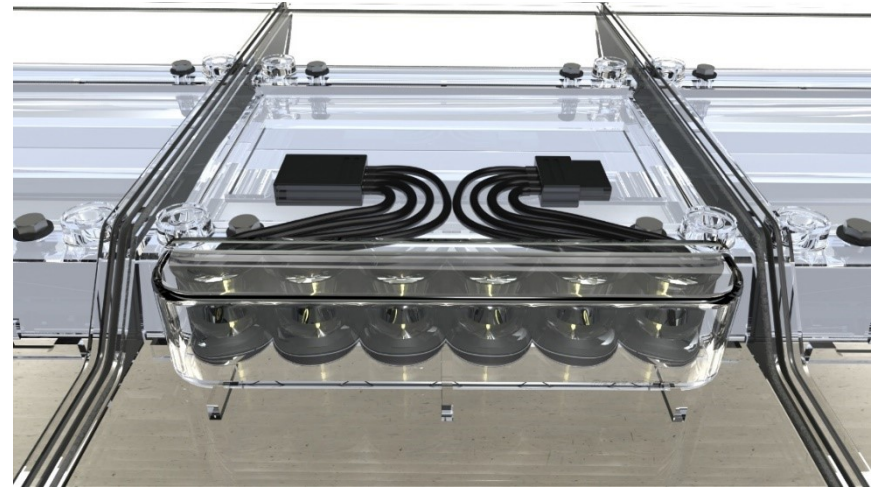

d) Connect the module to the existing string via the 4-way connector

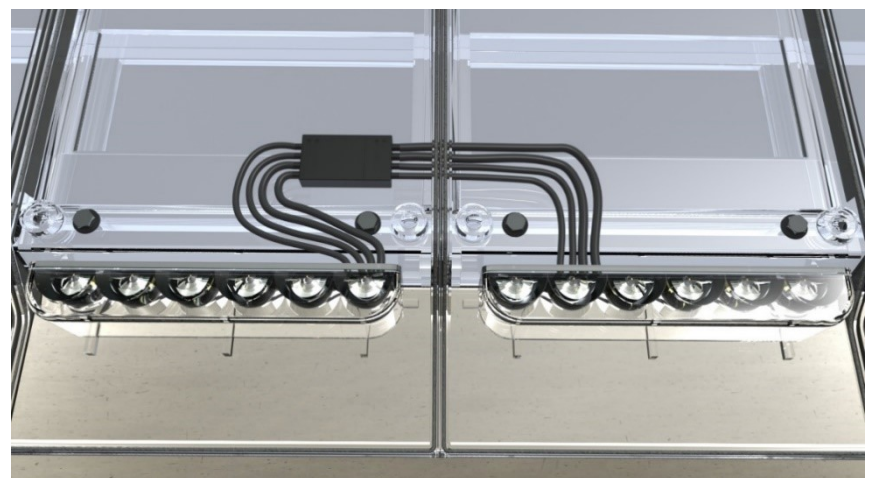

e) If the string contains **four (4) or more** LED modules the return connector loom on the LBAR Main Controller <u>must</u> be used

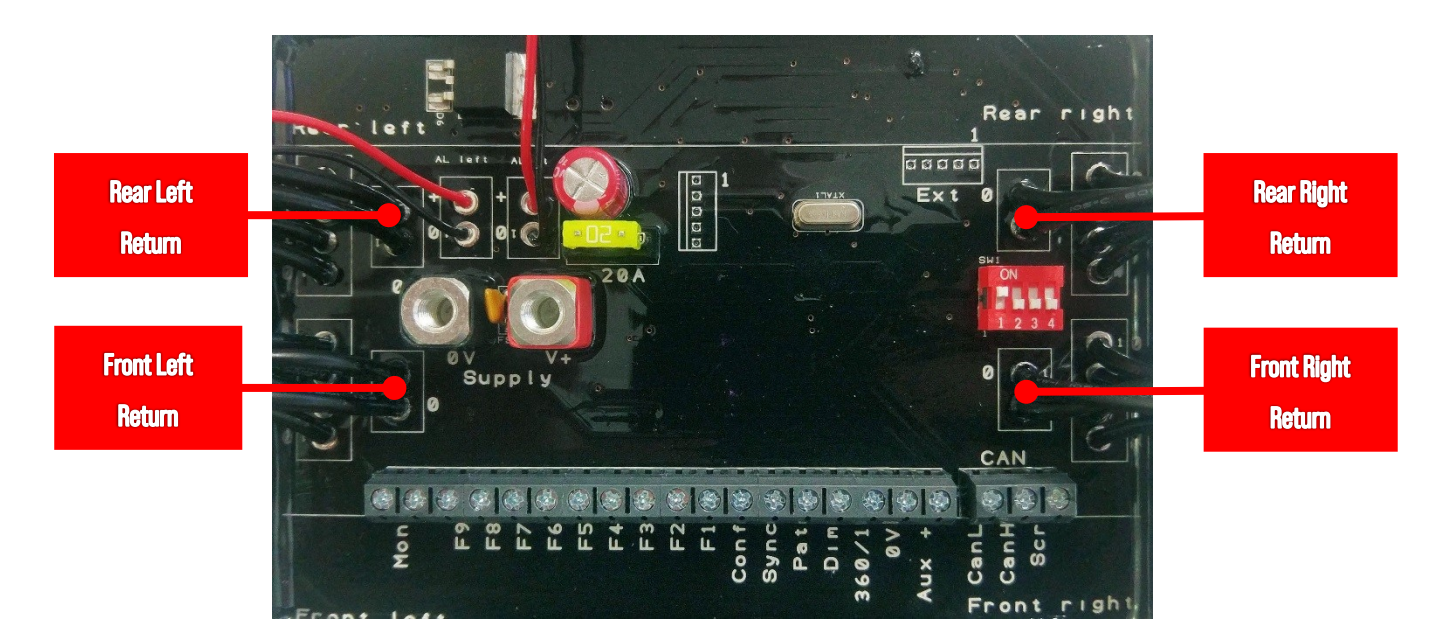

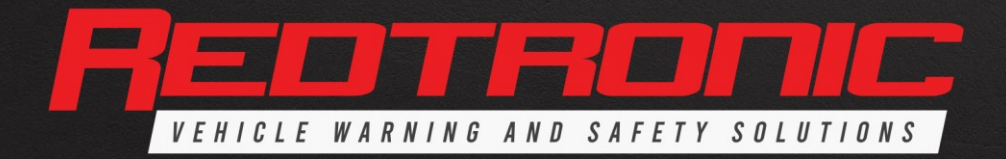

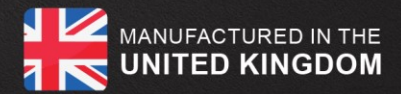

- f) With the new LED modules in position, carefully replace the top lenses and secure using the M4 and M6 socket cap screws and washers All fixings must be inserted with a torque setting of 1.8Nm (18.4Kg/cm, 15.9in/lbs, 1.33ft/lbs)
- g) Reconnect to the vehicle battery
- h) Refer to 10.0 Programming the Lightbar
- i) For Dual and Multi-Colour Lightbars refer to 9.0 Setting the Colour

#### 13.2 Adding Alley Light modules (EM315WC/BL (internal stock code S.EM315WC/BL))

- a) Carefully remove the M4 and M6 socket cap screws and washers from the top lenses and place to one side
- b) Remove the top lenses and place carefully to one side. Ensure that the silicone rubber seals remain in place within the base lenses
- c) Position the Alley Light(s) into the base lens end section, ensuring it is seated correctly [Fig. 1]
- d) Connect the 2-core cable for each Alley Light to the LBAR Main Controller (Fig. 2)
- e) With the Alley Lights in position, carefully replace the top lenses and secure using the M4 and M6 socket cap screws and washers All fixings must be inserted with a torque setting of 1.8Nm (18.4Kg/cm, 15.9in/lbs, 1.33ft/lbs)

Fig. 1

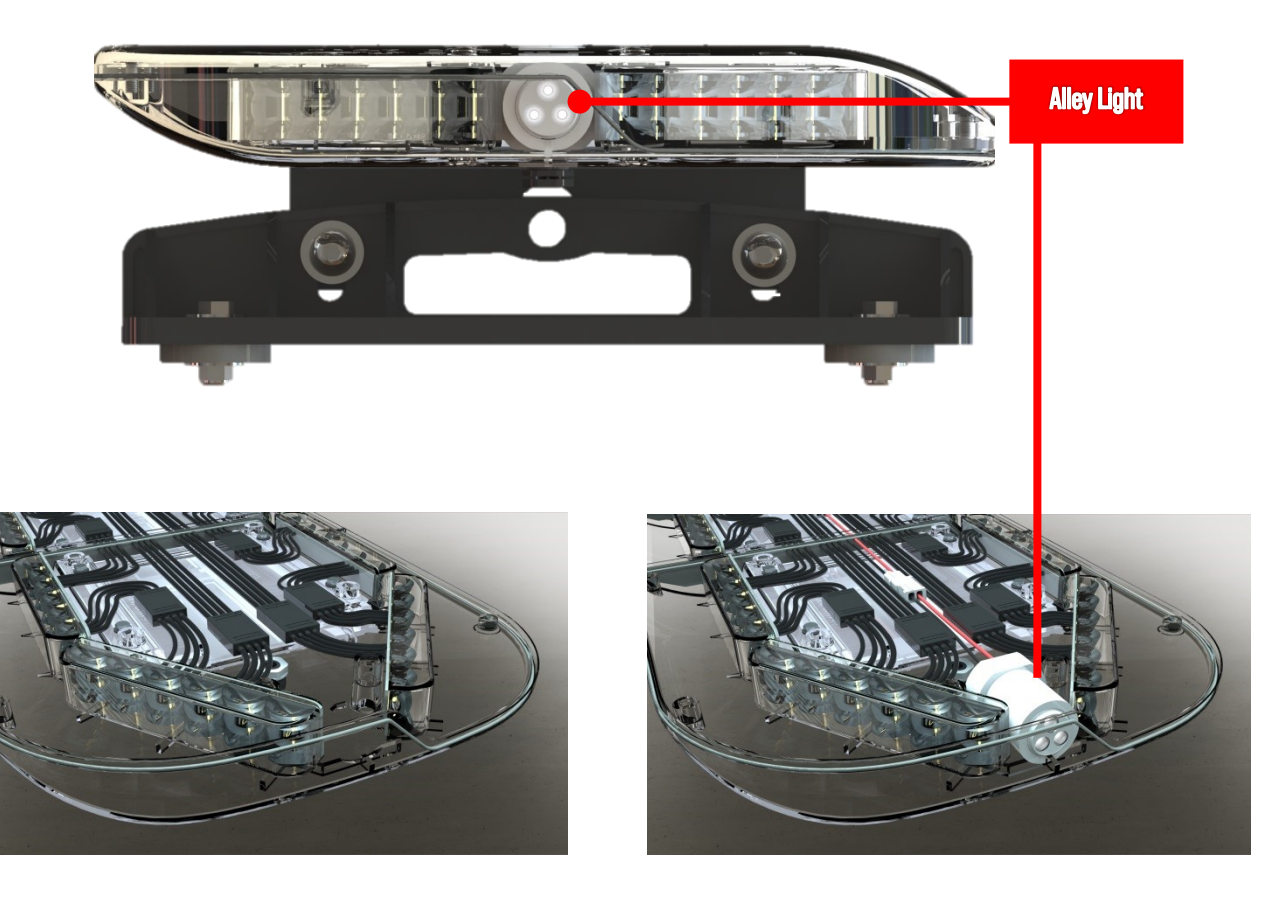

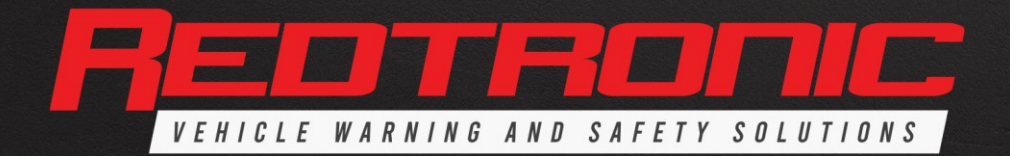

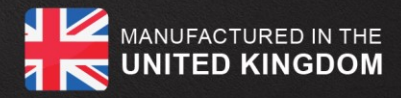

Fig. 2

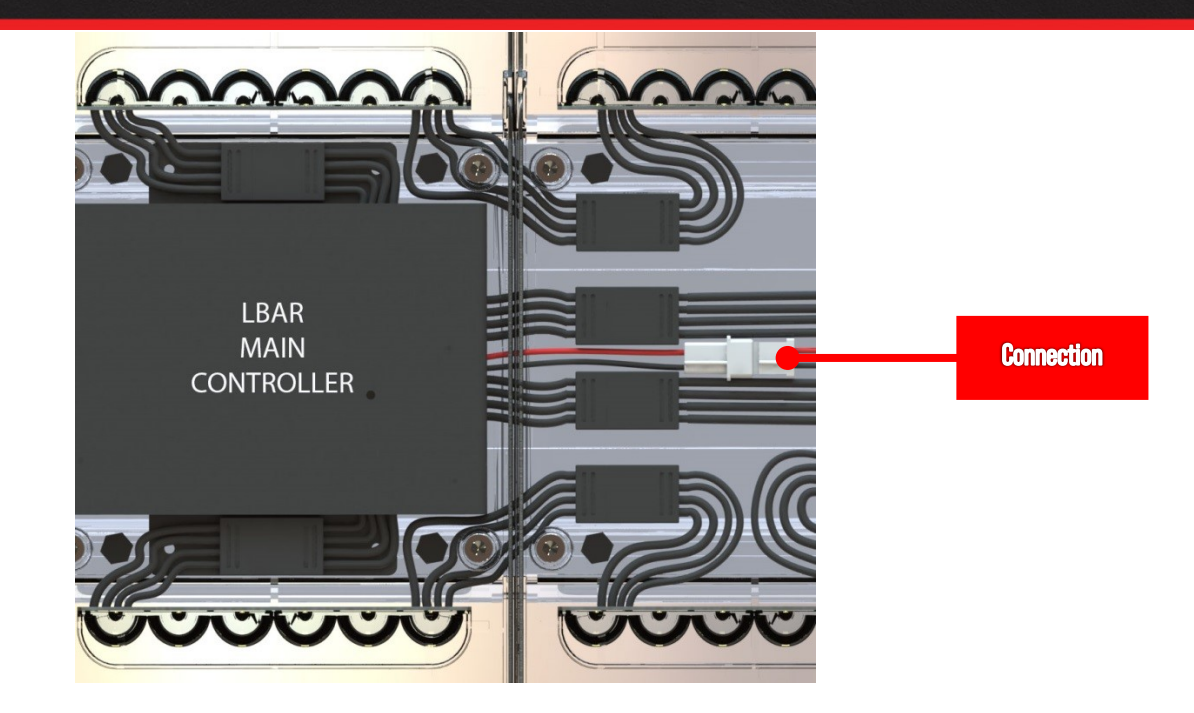

- f) Reconnect to the vehicle battery
- g) Alley Lights are normally connected to F7 *(white/yellow)* and F8 *(white/orange)*, therefore there is no requirement to programme the input as this is the default wiring
- h) Should any other input wire be used refer to 10.0 Programming the Lightbar
- i) Refer to 5.2 to set the required operation of each Alley Light

#### 14.0 Fuse Requirements

The following table can be used as a guide to determine the maximum current for standard builds. 24v vehicles will draw approximately half the current shown in the table below. Installers should contact their sales representative if unsure of the fusing requirements.

| Lightbar<br>Size | Туре | No. of<br>LED's | Flash Pattern | 3 Watt<br>Max Current 12v | Dim Mode 50%<br>Max Current 12v | Dim Mode 25%<br>Max Current 12v |
|------------------|------|-----------------|---------------|---------------------------|---------------------------------|---------------------------------|
| 55cm             | BL3  | 48              | Double        | 1.2 Amps                  | 0.6 Amps                        | 0.3 Amps                        |
| 71cm             | BL2  | 96              | Double        | 2.4 Amps                  | 1.2 Amps                        | 0.6 Amps                        |
| 88cm             | BL2  | 144             | Double        | 3.5 Amps                  | 1.7 Amps                        | 0.85 Amps                       |
| 105cm            | BL3  | 168             | Double        | 4 Amps                    | 2 Amps                          | 1 Amp                           |
| 121cm            | BL3  | 192             | Double        | 4.6 Amps                  | 2.3 Amps                        | 1.15 Amps                       |
| 138cm            | BL3  | 216             | Double        | 5.2 Amps                  | 2.6 Amps                        | 1.3 Amps                        |
| 154cm            | BL3  | 240             | Double        | 5.8 Amps                  | 2.9 Amps                        | 1.45 Amps                       |
| 171cm            | BL3  | 264             | Double        | 6.48 Amps                 | 3.24 Amps                       | 1.6 Amps                        |
| 187cm            | BL3  | 288             | Double        | 7 Amps                    | 3.5 Amps                        | 1.75 Amps                       |
| 204cm            | BL3  | 312             | Double        | 7.6 Amps                  | 3.8 Amps                        | 1.9 Amps                        |

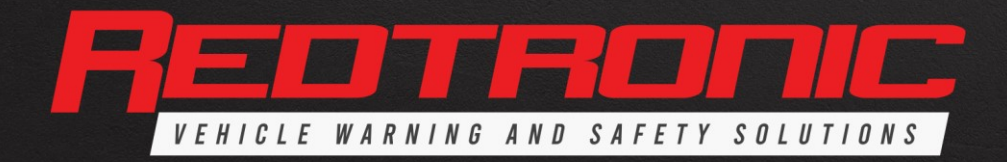

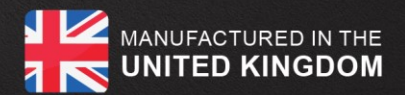

#### **15.0** Synchronisation (Sync)

The Sync input/output is used to synchronise flashing with other Redtronic products. The Sync wire *(yellow)* should be connected to all other products that require synchronising with the Lightbar. **DO NOT** APPLY THE YELLOW WIRE TO +VE SUPPLY IN ANY CIRCUMSTANCE.

BULLITT ADVANCED

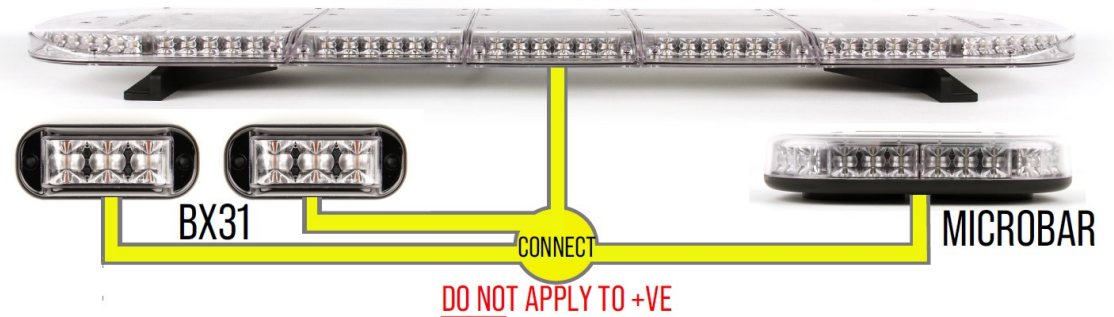

#### 16.0 Restore Factory Settings

In extreme cases, it may be necessary to restore the Lightbar to factory settings

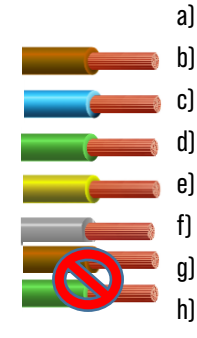

- Ensure the Lightbar is in 'Standby' mode
- Apply the brown *(Pattern Select)* wire to +ve permanently
- Apply the blue *(Pattern Select)* wire to +ve permanently
- Apply the <mark>green</mark> *(360/1*) wire to +ve permanently
- Apply the <mark>yellow</mark> *(sync)* wire to -ve permanently
- Apply the grey *(Config)* wire to +ve momentarily
- ) Release the <mark>brown</mark> and <mark>green</mark> wires
- ) Factory settings have now been restored
- i) To re-programme to user specification refer to 10.0 Programming the Lightbar

#### **Default Factory Settings**

| Function   | Ident | Colour  | Description                                                      |
|------------|-------|---------|------------------------------------------------------------------|
| 360 0/P1   | 360/1 | Green   | Flash entire bar, pattern & colour set 1                         |
| Dim        | Dim   | Blue    | Dim Input                                                        |
| Pattern    | Pat   | Brown   | Programme flash pattern. Also used for configuration             |
| Sync       | Sync  | Yellow  | Sync In/Out                                                      |
| Configure  | Conf  | Grey    | Enables set-up of system configuration                           |
| Function 1 | F1    | Orange  | Traffic Director Left                                            |
| Function 2 | F2    | Violet  | Traffic Director Right                                           |
| Function 3 | F3    | Pink    | Traffic Director Centre-out                                      |
| Function 4 | F4    | Wh/Grn  | 360/2 (colour 2)                                                 |
| Function 5 | F5    | Wh/Blu  | Flash Rear Only (Rear Split)                                     |
| Function 6 | F6    | Wh/Brn  | Rotate Flash Pattern (Ends)                                      |
| Function 7 | F7    | Wh/Yel  | Left Alley                                                       |
| Function 8 | F8    | Wh/Or   | Right Alley                                                      |
| Function 9 | F9    | Wh/Pink | Colour Select (only applicable for Dual / Multi-colour lightbar) |

20

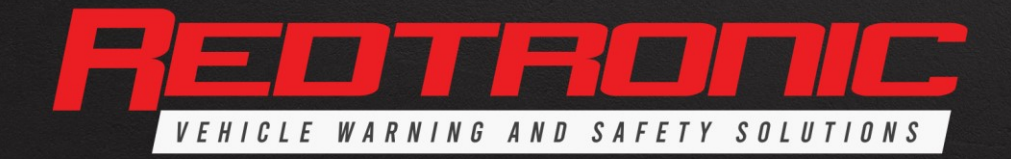

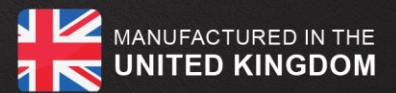

#### 17.0 **Cleaning the Lightbar**

It is important to adhere to the following guidelines when cleaning the Lightbar:

Warning: Only use fresh water free from detergents to clean the Bullitt Advanced lightbar. Using detergents or cleaning solutions with the product can cause stress and discolouration to the polycarbonate lenses, causing significant damage to the product.

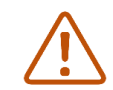

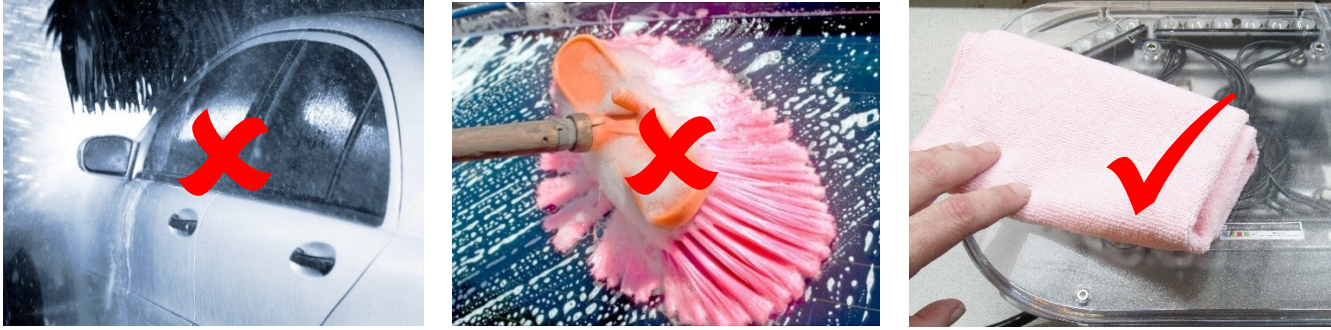

No car washes

No brush washes

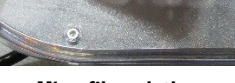

**Microfibre cloths** 

When pressure washing a vehicle fitted with a Bullitt Advanced lightbar, adhere to the following guidelines:

Keep the pressure washer nozzle a minimum distance of 15cm from the lightbar

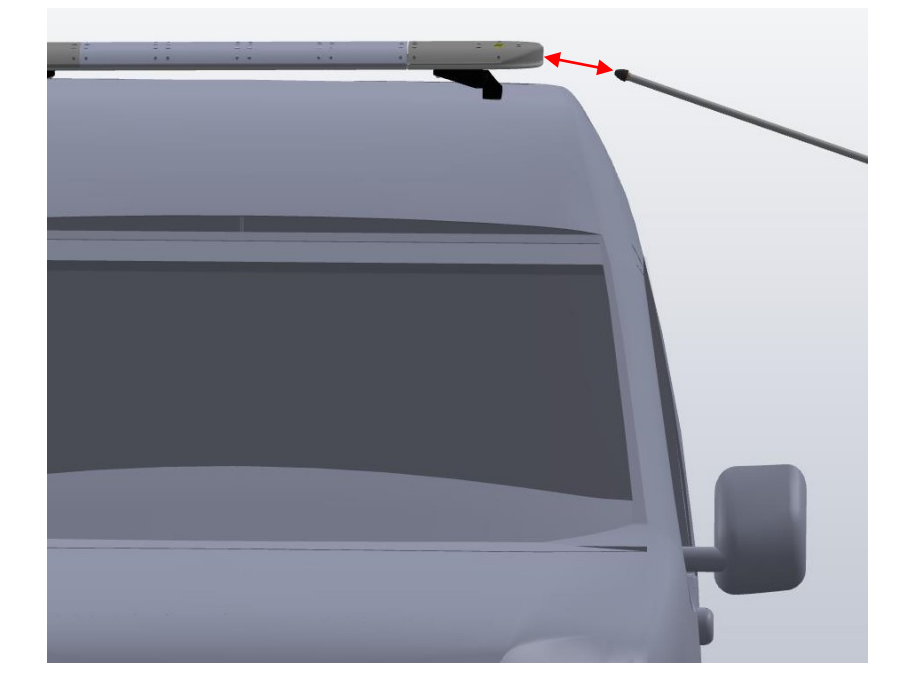

- Use clean water free of detergents
- Ensure the minimum distance of the pressure washer nozzle from the lightbar is 15cm
- Ensure the water pressure does not exceed 100 bar
- Ensure the water flow rate does not exceed 15 litres / min
- Ensure the water temperature does not exceed 80 degrees Celsius

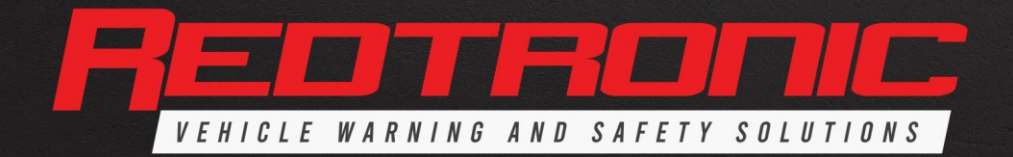

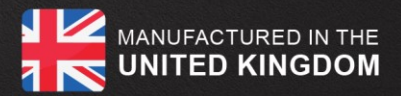

# 18.0 Troubleshooting

| Symptom                           | Possible Cause                           | Solution                                                      |
|-----------------------------------|------------------------------------------|---------------------------------------------------------------|
| Lightbar has no power             | Poor connection to vehicle battery -     | Ensure red and black wires from the Lightbar are properly     |
|                                   | improper fusing                          | connected and fused <i>(see 14.0 for fuse requirements)</i>   |
| Input function will not programme | Poor connection                          | Check connection to +ve when programming. If problem          |
|                                   |                                          | persists contact Redtronic                                    |
| Not all LED's are working         | Configuration                            | Apply Yellow to -ve and grey wire to +ve momentarily. If      |
|                                   |                                          | that does not resolve the issue, follow section 10.0 to reset |
|                                   |                                          | the modules                                                   |
|                                   | Inclusion Flag - An input function has   | Refer to 10.0 Programming the Lightbar, to re-enable          |
|                                   | been re-programmed                       | excluded LED modules                                          |
| All LED's flash at the same time  | CAP168 / Airport mode enabled            | De-select dipswitch 2. Change flash pattern - Apply brown     |
| 'blinking'                        |                                          | <i>(pattern select)</i> to +ve momentarily                    |
| Reduced LED brightness            | Dim activated                            | Disable Dim function                                          |
|                                   | 10-12v Low power (begins to reduce       | Charge vehicle battery                                        |
|                                   | below 12v for blue, green & white LED's) |                                                               |
|                                   | 10-11v Brightness & current consumption  |                                                               |
|                                   | steadily reduces to ease load on a       |                                                               |
|                                   | flattening battery                       |                                                               |
| Lightbar has shutdown             | 9.5v Lightbar shutdown                   | Charge vehicle battery                                        |

# **19.0 Additional Equipment**

There is a programming kit available for distributors to assist with programming the Lightbar using push buttons rather than relying on cable connections. Simply order **BLTR1**. This unit is not required to programme the Lightbar, it just simplifies the process.

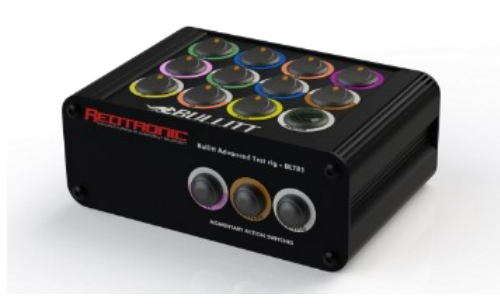

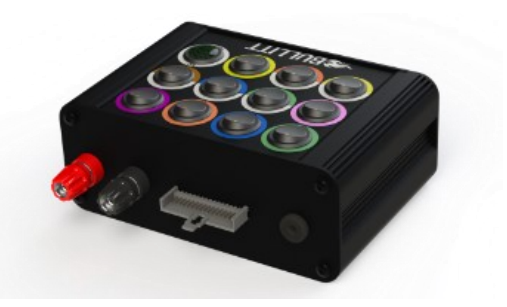

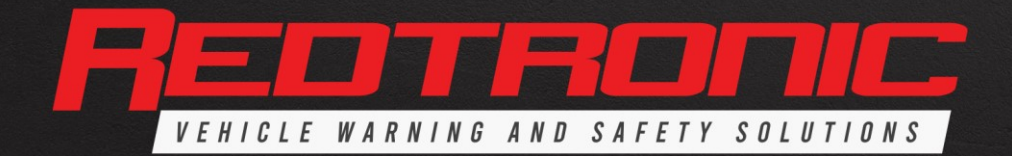

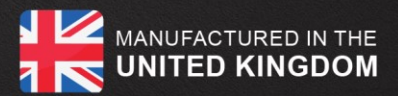

# APPENDIX 1 - Dipswitch settings

| Dipswitch | Use                                                                   | Off                                                                                                    | On                                                                            |
|-----------|-----------------------------------------------------------------------|----------------------------------------------------------------------------------------------------|-------------------------------------------------------------------------------|
| 1         | For use on single & dual colour lightbars - offers only 3             | 10 colour options                                                                                                    | 3 colour options (100%                                                        |
|           |                                                                       |                                                                                                    |                                                                               |
| 2         | Enable airport flash mode within standard pattern selection mode      | No airport mode selectable within<br>patterns - has to be set up on<br>separate cruise or rotate function<br>instead | Introduce 4 x cap168 patterns to<br>flash pattern options. See section<br>6.0 |
| 3         | For use on single colour lightbar only - offers 1 colour setting only | 10 colour options                                                                                                    | 1 colour option                                                               |
| 4         | Not used                                                              | N/A                                                                                                    | N/A                                                                           |

# **APPENDIX 2 – Diagnostics** -LED located on top of the LBAR Main Controller. When a selectable function has been activated during programming, the LED will flash accordingly giving confirmation that required function has been set

|                   | Feature |         |                                               |               |                         |
|-------------------|---------|---------|-----------------------------------------------|---------------|-------------------------|
| Input Function    | Code    | Default | Selectable Function                           | Default Cable | Diagnostic LED          |
| 360 O/P 2         | 1       | F4      | Flash Entire Bar                              | White/Green   | Short flash             |
| Colour            | 2       | F9      | Programme Colour                              | White/Pink    | 2 short flashes         |
| Left              | 3       | F1      | Main Traffic Director Left                    | Orange        | 3 short flashes         |
| Right             | 4       | F2      | Main Traffic Director Right                   | Purple        | 4 short flashes         |
| Centre            | 5       | F3      | Main Traffic Director Centre                  | Pink          | 1 long flash            |
| Rotate            | 6       | F6      | Rotate Ends                                   | White/Brown   | 1 long, 1 short flash   |
| Front Only        | 7       |         | Flash Front Only                              |               | 1 long, 2 short flashes |
| Rear Only         | 8       | F5      | Flash Rear Only                               | White/Blue    | 1 long, 3 short flashes |
| Ends Glow         | 9       |         | Glow Ends (Cruise Mode)                       |               | 1 long, 4 short flashes |
| Front Flood Flash | 10      |         | Flash Selected Front LED's                    |               | 2 long flashes          |
| Front Floods      | 11      |         | Selected LED's Permanent On                   |               | 2 long, 1 short flash   |
| Flexi-Flash       | 12      |         | Flash Selected LED's, flexible position       |               | 2 long, 2 short flashes |
| Alley Left        | 13      | F7      | Energise Alley Left                           | White/Yellow  | 2 long, 3 short flashes |
| Alley Right       | 14      | F8      | Energise Alley Right                          | White/Orange  | 2 long, 4 short flashes |
| Stop Light        | 15      |         | Energise Stop Light, full then 50% brightness |               | 3 long flashes          |
| Tail Light        | 16      |         | Energise Stop Light 25% brightness            |               | 3 long, 1 short flash   |
| Indicator Left    | 17      |         | Energise Indicator Left                       |               | 3 long, 2 short flashes |
| Indicator Right   | 18      |         | Energise Indicator Right                      |               | 3 long, 3 short flashes |
| Left Front        | 19      |         | Front Traffic Director Left                   |               | 3 long, 4 short flashes |
| Right Front       | 20      |         | Front Traffic Director Right                  |               | 4 long flashes          |
| Centre Front      | 21      |         | Front Traffic Director Centre                 |               | 4 long, 1 short flash   |
| Rear Worklamp     | 22      |         | Steady Work Light Rear                        |               | 4 long, 2 short flashes |
| 360 Worklamp      | 23      |         | Steady Work Light all-round                   |               | 4 long, 3 short flashes |

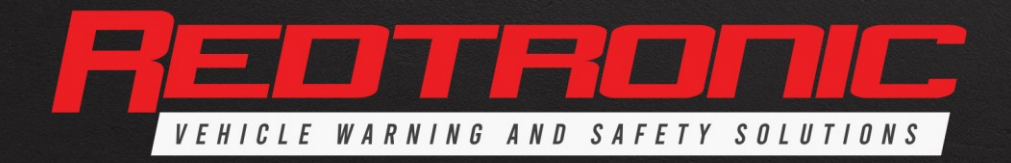

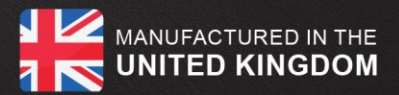

# **APPENDIX 3 - Glossary of Terms**

| CANBUS         | A vehicle bus standard designed to allow electronic control units and devices to communicate with each other                                                                                                    |  |  |  |
|----------------|----------------------------------------------------------------------------------------------------|--|--|--|
|                | in applications without a host computer                                                                                                    |  |  |  |
| CAP168         | The standards required at aerodromes relating to management systems, operational procedures, physical<br>characteristics, assessment and treatment of obstacles, visual aids, rescue and fire-fighting services and<br>medical services |  |  |  |
| CFD            | Computational Fluid Dynamics                                                                                                    |  |  |  |
| Config         | Configuration function of a Lightbar                                                                                                    |  |  |  |
| DC             | Direct Current                                                                                                    |  |  |  |
| Default        | Preset value of a user configurable function                                                                                                    |  |  |  |
| Dim            | A function to reduce the full brightness of a Lightbar                                                                                                    |  |  |  |
| ECE R65        | United Nations standard for beacons, lightbars and other vehicle warning lamps                                                                                                    |  |  |  |
| F1 - F9        | Programmable Inputs                                                                                                    |  |  |  |
| ft/lb          | Foot-Pounds                                                                                                    |  |  |  |
| fpm            | Flashes Per Minute                                                                                                    |  |  |  |
| Gnd            | Ground (high current connector)                                                                                                    |  |  |  |
| in/lb          | Inch-Pounds                                                                                                    |  |  |  |
| IP             | Ingress Protection Rating                                                                                                    |  |  |  |
| Inclusion Flag | Enable/Disable programmed function as part of the flash pattern                                                                                                    |  |  |  |
| Kg/cm          | Kilogrammes Per Square Centimetre                                                                                                    |  |  |  |
| LED            | Light Emitting Diode                                                                                                    |  |  |  |
| mA             | Milliamps                                                                                                    |  |  |  |
| Nm             | Newton Meter                                                                                                    |  |  |  |
| Module         | Bullitt Advanced LED slave board                                                                                                    |  |  |  |
| Pat            | Pattern Select <i>(change flash pattern of the Lightbar)</i>                                                                                                    |  |  |  |
| R65 Monitor    | A positive output to indicate that R65 is functioning                                                                                                    |  |  |  |
| Serial         | Serial interface connection                                                                                                    |  |  |  |
| Standby Mode   | Lightbar is connected to a power source & fused correctly                                                                                                    |  |  |  |
| S/T/I          | Stop/Tail/Indicator                                                                                                    |  |  |  |
| Sync           | The matching of Redtronic products to enable them to flash together                                                                                                    |  |  |  |
| TDIR           | Traffic Director                                                                                                    |  |  |  |
| Torque         | Application of force acting at a radial distance and tending to cause rotation                                                                                                    |  |  |  |
| +ve            | Positive                                                                                                    |  |  |  |
| -ve            | Negative                                                                                                    |  |  |  |
| V+             | Power in positive <i>(high current connector)</i>                                                                                                    |  |  |  |
| 360 O/P 1      | Primary Lightbar Output <i>(flash entire bar)</i>                                                                                                    |  |  |  |
| 360 0/P 2      | Secondary Lightbar Output <i>(programmable)</i>                                                                                                    |  |  |  |